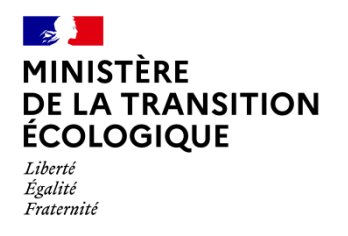

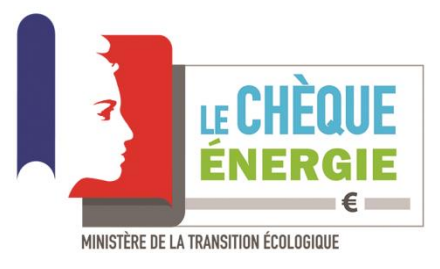

# Effectuer une remise

Dès qu'un client vous remet un chèque énergie, vous pouvez en vérifier la validité sur le portail chequeenergie.gouv.fr/acceptant/info et nous vous conseillons également de le réserver à partir de votre espace Acceptant.

Chaque chèque énergie qui vous est remis doit être systématiquement déduit de la facture de votre client (n° de chèque et montant mentionnés sur la facture).

Pour demander le remboursement d'un chèque, vous devez utiliser la remise télé-déposée, elle ne nécessite pas d'envoi postal et donc pas de frais d'affranchissement ; vous trouverez ci-dessous le guide vous permettant de réaliser cette opération.

#### Sommaire

| I – La remise télé-déposée                            | 2  |
|-------------------------------------------------------|----|
| II - Renvoyer une remise télé-déposée après son rejet | 7  |
| III – La remise pré-remplie.                          | 10 |

# I – La remise télé-déposée.

Pour créer une remise télé-déposée vous avez uniquement besoin de deux informations présentes sur le chèque énergie :

- Le numéro du chèque (Point 1 ci-dessous)
- Le code à gratter disponible sur la droite du chèque-énergie (Point 2 ci-dessous).

|                              | Chèque énergie d'un montant de<br>CENT QUARANTE SIX EUROS **                               | **           | €                                                           |
|------------------------------|--------------------------------------------------------------------------------------------|--------------|-------------------------------------------------------------|
|                              | *****                                                                                      | ** E "PRENOM | DESTINATAIRE1 NOM DESTINATAIRE1                             |
|                              | ******                                                                                     | **           | "UNQESXyZOZO"                                               |
|                              | Bénéficiaire(s) :<br>NOM BENEFICIAIRE1 PRENOM<br>BENEFICIAIRE1<br>NOM BENEFICIAIRE2 PRENOM |              | Uner - Rend - Franki<br>Ebrosugue Prançaise                 |
| Fin de Validité : 31/03/2020 | BENEFICIAIRE2<br>COMPLEMENT ADRESSE<br>ADRESSE<br>99999 VILLE                              |              | MINISTÈRE<br>DE LA TRANSITION<br>ÉCOLOGIQUE<br>ET SOLIDAIRE |
|                              |                                                                                            |              | (56                                                         |

1- Commencez par accéder à votre espace acceptant en saisissant votre courriel de connexion et votre mot de passe.

2- Sélectionnez le menu « saisir une remise télé-déposé » dans la rubrique « Vos chèques et remboursements » de la page d'accueil.

| VOS CHÈQUES ET REMBOURSEMENTS  |  |
|--------------------------------|--|
| Liste de vos chèques           |  |
| Saisir une remise pré-remplie  |  |
| Saisir une remise télé-déposée |  |
| Liste des remises              |  |
| Liste des paiements            |  |

3- Saisissez le numéro du chèque énergie (Point 1 ci-dessous) ainsi que le code à gratter (Point 2 ci-dessous) puis cliquez sur « *Ajouter* » (Point 3 ci-dessous). Renouvelez l'opération autant de fois que vous avez de chèques énergie.

| CREER ONE REMIS                                                                             | DE TELE-DEPOSEE                                                                                                    |                                                            |
|---------------------------------------------------------------------------------------------|----------------------------------------------------------------------------------------------------|------------------------------------------------------------|
| Sur cette page, vous pouvez renseigner le                                                   | es chèques qui vous ont été remis pour demander leur rembourse                                                                       | ment.                                                      |
| 0 chèque(s) payé(s) / Montant total <b>0,00 €</b>                                           |                                                                                                    |                                                            |
|                                                                                             |                                                                                                    | * Champs obligator                                         |
| Chèque <u>n</u> ° :                                                                         |                                                                                                    |                                                            |
| *                                                                                           |                                                                                                    |                                                            |
| Code à gratter : 🚯                                                                          |                                                                                                    |                                                            |
| *                                                                                           |                                                                                                    |                                                            |
| 3                                                                                           | Ajouter Ajouter mes chèques réservés                                                                                                 |                                                            |
| Une fois la remise validée, vous serez<br>Cette opération pourra être effectu<br>acceptant. | z redirigé vers la page de détails qui vous permettra de télé-dépo<br>uée ultérieurement si besoin et un message de rappel sera alor | ser le bordereau de remise.<br>rs affiché sur votre espace |
|                                                                                             | Valider Annuler                                                                                                    |                                                            |
|                                                                                             | CONTENU DE LA REMISE (LIMITÉ À 99 ÉLÉMENTS)                                                                                          |                                                            |
| Numéro                                                                                      | Code à gratter                                                                                                    | Montant (F)                                                |

4- Si vous avez réservé des chèques et que vous souhaitez les ajouter dans la remise en cours de création, cliquez sur « *Ajouter mes chèques réservés* » (Point 1 ci-dessous) puis saisissez les code à gratter leur correspondant dans la zone de saisie prévue à cet effet (point 2 ci-dessous) et cliquez sur « *Ajouter* » (point 3 ci-dessous) pour ajouter le chèque à la remise.

Renouvelez l'opération pour chaque chèque réservé à ajouter à la remise

| 0 cheque(s) paye(s) / Mont                                                                       | :ant total 0,00 €                                                       |                                         |                               |
|--------------------------------------------------------------------------------------------------|-------------------------------------------------------------------------|-----------------------------------------|-------------------------------|
|                                                                                                  |                                                                         |                                         | * Champs obligatoi            |
| Chèque <u>n</u> ° :                                                                              |                                                                         |                                         |                               |
| *                                                                                                |                                                                         |                                         |                               |
| Code à gratter : 🚯                                                                               |                                                                         |                                         |                               |
| *                                                                                                |                                                                         |                                         |                               |
| 3 CHÈQUE(S) RÉSERVÉ(S)                                                                           | ) TROUVÉ(S)                                                             |                                         |                               |
| 3 CHÈQUE(S) RÉSERVÉ(S)<br>AFFICHER 5 7 CHÈQU                                                     | ) TROUVÉ(S)<br>JES PAR PAGE                                             |                                         |                               |
| 3 CHÈQUE(S) RÉSERVÉ(S)<br>AFFICHER 5 T CHÈQU<br>Numéro                                           | ) TROUVÉ(S)<br>JES PAR PAGE<br>& 1<br>CHÈQUES RÉ<br>Code à gratter      | ≥<br>SERVÉS<br>Montant (€)              | Ajout                         |
| 3 CHÈQUE(S) RÉSERVÉ(S)<br>AFFICHER 5 T CHÈQU<br>Numéro<br>1955057298                             | ) TROUVÉ(S)<br>JES PAR PAGE<br>& 1<br>CHÈQUES RÉ<br>Code à gratter<br>2 | ><br>SERVÉS<br>Montant (€)<br>48,00     | Ajout                         |
| 3 CHÈQUE(S) RÉSERVÉ(S)<br>AFFICHER 5 T CHÈQU<br>Numéro<br>1955057298<br>1954960800               | ) TROUVÉ(S)<br>JES PAR PAGE<br>& 1<br>CHÈQUES RÉ<br>Code à gratter      | ><br>SERVÉS<br>48,00<br>48,00           | Ajout<br>Ajouter<br>Ajouter   |
| 3 CHÈQUE(S) RÉSERVÉ(S)<br>AFFICHER 5 T CHÈQU<br>Numéro<br>1955057298<br>1954960800<br>1846531968 | ) TROUVÉ(S)<br>JES PAR PAGE<br>CHÈQUES RÉ<br>Code à gratter             | 3<br>SERVÉS<br>48,00<br>48,00<br>227,00 | Ajouter<br>Ajouter<br>Ajouter |

5- Vérifiez que tous vos chèques sont présents dans votre remise, puis cliquez sur « Valider » (Point 4 ci-dessous) pour terminer la création de votre remise.

| and the proof of the pr                                                                                                    |                                                                                                    |                                                                               |                                                                                              |                                                                                             |
|----------------------------------------------------------------------------------------------------|----------------------------------------------------------------------------------------------------|-------------------------------------------------------------------------------|----------------------------------------------------------------------------------------------|---------------------------------------------------------------------------------------------|
| chèque(s) payé(s) / Mont                                                                                                    | tant total <b>796,00 €</b>                                                                                      |                                                                               |                                                                                              |                                                                                             |
|                                                                                                    |                                                                                                    |                                                                               |                                                                                              | * Champs obligat                                                                            |
| Chèque nº -                                                                                                    |                                                                                                    |                                                                               |                                                                                              |                                                                                             |
| *                                                                                                    |                                                                                                    |                                                                               |                                                                                              |                                                                                             |
| Code à gratter . C                                                                                                    |                                                                                                    |                                                                               |                                                                                              |                                                                                             |
| code a gratter : O                                                                                                    |                                                                                                    |                                                                               |                                                                                              |                                                                                             |
| *                                                                                                    |                                                                                                    |                                                                               |                                                                                              |                                                                                             |
|                                                                                                    | Aid                                                                                                    | Ajouter mes chèques réservé                                                   | s                                                                                            |                                                                                             |
|                                                                                                    |                                                                                                    |                                                                               |                                                                                              |                                                                                             |
| 2 CHÈQUE(S) RÉSERVÉ(S)                                                                                                    | TROUVĖ(S)                                                                                                    |                                                                               |                                                                                              |                                                                                             |
|                                                                                                    | Contraction of the second second second second second second second second second second second second second s |                                                                               |                                                                                              |                                                                                             |
| a man or small -                                                                                                    |                                                                                                    |                                                                               |                                                                                              |                                                                                             |
| AFFICHER 5 T CHEQU                                                                                                    | JES PAR PAGE                                                                                                    | × 1 >                                                                         |                                                                                              |                                                                                             |
| AFFICHER 5 T CHEQU                                                                                                    | JES PAR PAGE                                                                                                    | < 1 ><br>CHĖQUES RÉSERVÉS                                                     |                                                                                              | A100-000                                                                                    |
| AFFICHER 5 CHEQU                                                                                                    | JES PAR PAGE<br>Code à gratter                                                                                  | <ul> <li>&lt; 1 →</li> <li>CHÈQUES RÉSERVÉS</li> </ul>                        | Montant (€)<br>48.00                                                                         | Ajout                                                                                       |
| AFFICHER 5 * CHEQU<br>Numéro<br>1954960800                                                                                                    | JES PAR PAGE<br>Code à gratter                                                                                  | < 1 ><br>CHĖQUES RÉSERVÉS                                                     | Montant (€)<br>48,00                                                                         | Ajout<br>Ajouter                                                                            |
| AFFICHER 5 CHEQU<br>Numéro<br>1954960800<br>1846531968                                                                                                    | JES PAR PAGE<br>Code à gratter                                                                                  | chèques réservés                                                              | Montant (€)<br>48,00<br>227,00                                                               | Ajout<br>Ajouter                                                                            |
| Numéro<br>1954960800<br>1846531968                                                                                                    | JES PAR PAGE Code à gratter                                                                                     | *     1       *     1                                                         | Montant (€)<br>48,00<br>227,00                                                               | Ajout<br>Ajoutar                                                                            |
| Numéro<br>1954960800<br>1846531968<br>Une fois la remise                                                                                                    | JES PAR PAGE Code à gratter validée, vous serez redirige                                                        | CHÈQUES RÉSERVÉS                                                              | Montant (€)<br>48,00<br>227,00<br>tra de télé-déposer le boro                                | Ajout<br>Aparen<br>Aparen<br>dereau de remise                                               |
| AFFICHER 5 CHEQU<br>Numéro<br>1954960800<br>1846531968<br>Une fois la remise<br>Cette opération p<br>accentant                                                                             | JES PAR PAGE<br>Code à gratter<br>validée, vous serez redirige<br>pourra être effectuée ultér                   | CHÈQUES RÉSERVÉS                                                              | Montant (€)<br>48,00<br>227,00<br>tra de télé-déposer le bord<br>rappel sera alors affiché s | Ajout<br>Accer<br>Accer<br>dereau de remise<br>sur votre espace                             |
| AFFICHER 5 CHEQU<br>Numéro<br>1954960800<br>1846531968<br>Une fois la remise<br>Cette opération p<br>acceptant.                                                                            | JES PAR PAGE                                                                                                    | CHÈQUES RÉSERVÉS                                                              | Montant (€)<br>48,00<br>227,00<br>tra de télé-déposer le boro<br>rappel sera alors affiché s | Ajout<br>Agaser<br>Agaser<br>dereau de remise<br>sur votre espace                           |
| Numéro<br>1954960800<br>1846531968<br>Une fois la remise<br>Cette opération p<br>acceptant.                                                                                                | JES PAR PAGE<br>Code à gratter<br>validée, vous serez redirige<br>pourra être effectuée ultér                   | CHÈQUES RÉSERVÉS                                                              | Montant (€)<br>48,00<br>227,00<br>tra de télé-déposer le boro<br>rappel sera alors affiché s | Ajout<br>Acces<br>Acces<br>dereau de remise<br>sur votre espace                             |
| AFFICHER 5 CHEQU<br>Numéro<br>1954960800<br>1846531968<br>Une fois la remise<br>Cette opération p<br>acceptant.                                                                            | JES PAR PAGE Code à gratter validée, vous serez redirige pourra être effectuée ultér                            | CHÈQUES RÉSERVÉS                                                              | Montant (€)<br>48,00<br>227,00<br>tra de télé-déposer le bord<br>rappel sera alors affiché s | Ajout<br>Accer<br>Accer<br>dereau de remise<br>sur votre espace                             |
| Numéro<br>1954960800<br>1846531968<br>Une fois la remise<br>Cette opération p<br>acceptant.                                                                                                | JES PAR PAGE Code à gratter validée, vous serez redirige pourra être effectuée ultér                            | CHÈQUES RÉSERVÉS                                                              | Montant (€)<br>48.00<br>227,00<br>tra de télé-déposer le boro<br>rappel sera alors affiché s | Ajout<br>Acces<br>Acces<br>dereau de remise<br>sur votre espace                             |
| Numéro<br>1954960800<br>1846531968<br>Une fois la remise<br>Cette opération p<br>acceptant.                                                                                                | JES PAR PAGE Code à gratter validée, vous serez redirige pourra être effectuée ultér CONTE                      | CHÈQUES RÉSERVÉS                                                              | Montent (€)<br>48,00<br>227,00<br>tra de télé-déposer le bord<br>rappel sera alors affiché s | Ajout<br>Accer<br>Accer<br>dereau de remise<br>sur votre espace                             |
| AFFICHER 5 CHEQU<br>Numéro<br>1954960800<br>1846531968<br>Une fois la remise<br>Cette opération p<br>acceptant.                                                                            | JES PAR PAGE Code à gratter validée, vous serez redirige vourra être effectuée ultér CONTE                      | CHÈQUES RÉSERVÉS                                                              | Montant (€)<br>48,00<br>227,00<br>tra de télé-déposer le bord<br>rappel sera alors affiché s | Ajout<br>Acces<br>Acces<br>dereau de remise<br>sur votre espace                             |
| AFFICHER 5 CHEQU<br>Numéro<br>1954960800<br>1846531968<br>Une fois la remise<br>Cette opération p<br>acceptant.                                                                            | JES PAR PAGE                                                                                                    | CHÈQUES RÉSERVÉS                                                              | Montant (€)<br>48,00<br>227,00<br>tra de télé-déposer le boro<br>rappel sera alors affiché s | Ajout<br>Alout<br>Alout<br>dereau de remise<br>sur votre espace<br>Montent (€<br>277,<br>48 |
| Numéro         S *         CHEQU           1954960800         1846531968         1846531968           Une fois la remise Cette opération p acceptant.         195057298         2000859363 | JES PAR PAGE Code à gratter validée, vous serez redirige pourra être effectuée ultér CONTE                      | ENU DE LA REMISE (LIMITÉ À 99 ÉLÉME Code à gratter q0708tqr xw8t4t86 umdaótqk | Montant (€)<br>48.00<br>227,00<br>tra de télé-déposer le boro<br>rappel sera alors affiché s | Ajout<br>Ajout<br>Cereau de remise<br>sur votre espace<br>Montant (€<br>277,<br>48,<br>277, |

Quand votre remise a été validée, vous êtes dirigé vers le détail de la remise que vous venez de créer. Vous y trouvez des informations la concernant telles que son numéro, sa date de création, son montant global, le nombre de chèques qui la composent... Vous pouvez revenir sur cette page pour suivre votre remise à tout moment.

6- Cliquez sur la flèche à côté de « *Bordereau de remise* » puis sur « *Télécharger et imprimer le bordereau de remise* » (Point 1 puis point 2 ci-dessous). Vous avez ainsi téléchargé le bordereau de votre remise télé-déposé, il s'affiche sur votre écran. Imprimez-le, signez le et numérisez-le.

Télé-versez le document que vous venez de numériser et de signer à l'aide du bouton « *Joindre et envoyer bordereau de remise signé »* (Point 3 ci-dessous). Le document doit être au format PDF ou JPG uniquement et sa taille ne peut pas dépasser 2 Mo. Il ne faut pas télé-déposer les chèques énergie associés à la remise.

| Numéro de remise : 3001294                                               |                                                                                                    |                                                                 | Bordereau de remise 🕞 👤                         |
|--------------------------------------------------------------------------|----------------------------------------------------------------------------------------------------|-----------------------------------------------------------------|-------------------------------------------------|
| Type : Télé-déposée<br>Montant : 796,00 €<br>Nombre de chèque(s) : 4     |                                                                                                    |                                                                 | Télécharger et imprimer le bordereau de remise  |
|                                                                          | HISTORIQUE DES ST                                                                                                    | ATUTS                                                           | Joindre et envoyer le bordereau de remise signe |
| Statut                                                                   | Date                                                                                                    |                                                                 |                                                 |
| Créée                                                                    | 12/05/2020                                                                                                    |                                                                 |                                                 |
| 4 CHÈQUE(S) TROUVĚ(S)                                                    |                                                                                                    |                                                                 |                                                 |
|                                                                          | « 1 »                                                                                                    |                                                                 |                                                 |
|                                                                          | < 1 ><br>CHÈQUES                                                                                                    |                                                                 |                                                 |
| Numéro                                                                   | € 1 ≥<br>CHÊQUES<br><u>Montant (6</u> )                                                                                                    | <u>Statut</u>                                                   |                                                 |
| Numéro<br>2001709190                                                     | € 1 ≥<br>CHÉQUES<br>Montant (5)<br>194                                                                                                    | Staturt<br>En attente                                           |                                                 |
| Numéro<br>2001709190<br>2000859363                                       | <ul> <li>€ 1 ≥</li> <li>CHÉQUES</li> <li>Montant (\$)</li> <li>194</li> <li>277</li> </ul>                                                                                                    | <u>Statut</u><br>En attente<br>En attente                       |                                                 |
| Numéro<br>2001709190<br>2000859363<br>1955057298                         | <ul> <li>&lt; 1 ≥</li> <li>CHÉQUES</li> <li>Montant (€)</li> <li>194</li> <li>277</li> <li>48</li> </ul>                                                                                                    | Sister<br>En strente<br>En strente<br>En strente                |                                                 |
| Numéro<br>2001709190<br>2000859363<br>1955057298<br>2000431527           | <ul> <li>&lt; 1 ≥</li> <li>CHÈQUES</li> <li>Montant (€)</li> <li>194</li> <li>277</li> <li>48</li> <li>277</li> </ul>                                                                                                    | Sisturi<br>En attente<br>En attente<br>En attente<br>En attente |                                                 |
| Numéro<br>2001709190<br>2000859363<br>1955057298<br>2000431527           | <ul> <li>&lt; 1 ⇒</li> <li>CHÉQUES</li> <li>Montant (\$)</li> <li>194</li> <li>277</li> <li>48</li> <li>277</li> <li>48</li> <li>277</li> <li>48</li> <li>277</li> <li>48</li> <li>277</li> <li>48</li> <li>271</li> <li>48</li> <li>211</li> <li>3</li> </ul>                                                                                                    | Status<br>En attente<br>En attente<br>En attente<br>En attente  |                                                 |
| Numéro<br>2001709190<br>2000859363<br>1955057298<br>2000431527           | Image: Second state         Image: Second state           Montant (C)         194           194         277           48         277           48         277           Image: Second state         Image: Second state           Image: Second state         Image: Second state           Image: | Statut<br>En sttente<br>En sttente<br>En sttente<br>En sttente  |                                                 |
| Numéro<br>2001709190<br>2000859363<br>1955057298<br>2000431527<br>Action | 4         1         >           CHÉQUES         Montant (\$)            194         277         48            277         48         277            48         277             194         194             194         277              195         LISTE DES ACTION         Date                                                                                                    | Statut<br>En sttente<br>En sttente<br>En sttente<br>En sttente  |                                                 |

7- Cliquez sur « Valider » (Point 4 ci-dessous) pour terminer le téléversement de votre bordereau

| Numero de remise : 3001294                                     |                                                                                                | Bordereau de remise                                            |
|----------------------------------------------------------------|------------------------------------------------------------------------------------------------|----------------------------------------------------------------|
| Type : Télé-déposée                                            |                                                                                                | bordereau_remise_3001294.pd                                    |
| Nombre de chèque(s) : 4                                        |                                                                                                | Valider                                                        |
|                                                                | HISTORIQUE DES STAT                                                                            | UTS                                                            |
| Statut                                                         | Date                                                                                           |                                                                |
| Créée                                                          | 12/05/2020                                                                                     |                                                                |
| 4 CHĖQUE(S) TROUVĖ(S)                                          |                                                                                                |                                                                |
|                                                                |                                                                                                |                                                                |
|                                                                | CHÉOLIES                                                                                       |                                                                |
| Numéro                                                         | CHÈQUES<br>Montant (¢)                                                                         | Statur                                                         |
| Numéro<br>2001709190                                           | CHÈQUES<br><u>Montant (6)</u><br>194                                                           | <u>Statut</u><br>En attente                                    |
| Numéro<br>2001709190<br>2000859363                             | CHÈQUES<br>Montant (5)<br>194<br>277                                                           | Statut<br>En attente<br>En attente                             |
| Numéro<br>2001709190<br>2000859363<br>1955057298               | CHÈQUES<br><u>Montant (6)</u><br>194<br>277<br>48                                              | Statut<br>En attente<br>En attente<br>En attente               |
| Numéro<br>2001709190<br>2000859363<br>1955057298<br>2000431527 | CHÈQUES<br><u>Montant (¢)</u><br>194<br>277<br>48<br>277                                       | Statut<br>En attente<br>En attente<br>En attente<br>En attente |
| Numéro<br>2001709190<br>2000859363<br>1955057298<br>2000431527 | CHÉQUES<br><u>Montant (6)</u><br>194<br>277<br>48<br>277<br>( 1 )                              | Statut<br>En attente<br>En attente<br>En attente<br>En attente |
| Numéro<br>2001709190<br>2000859363<br>1955057298<br>2000431527 | CHÈQUES<br>Montant (5)<br>194<br>277<br>48<br>277<br>( 1 )<br>LISTE DES ACTIONS                | Statut<br>En attente<br>En attente<br>En attente<br>En attente |
| Numéro<br>2001709190<br>2000859363<br>1955057298<br>2000431527 | CHÈQUES<br><u>Montant (6)</u><br>194<br>277<br>48<br>277<br>( 1 )<br>LISTE DES ACTIONS<br>Date | Statut<br>En attente<br>En attente<br>En attente<br>En attente |

Exemple d'un bordereau de remise télé-déposée :

| NO                                                                                                    | TICE D'UTILISATION                                                                                                    |
|----------------------------------------------------------------------------------------------------|----------------------------------------------------------------------------------------------------|
| Ce bordereau comporte le numéro de v<br>en aucun cas être utilisé pour une autr                                                                                                    | votre <u>remise télédéposée</u> de chèques énergie et ne doit<br>e remise.                                                                                                    |
| Consignes générales d'utilisation :                                                                                                    |                                                                                                    |
|                                                                                                    |                                                                                                    |
| Imprimez ce document     Noubliez pas de signer ce                                                                                                    | document dans le cadre réservé à cet effet                                                                                                    |
| <ul> <li>Ne raturez pas les informa</li> </ul>                                                                                                    | tions déjà renseignées sur ce document                                                                                                    |
| Numérisez le document pr                                                                                                    | éalablement signé                                                                                                    |
| effet sur le portail chèque én                                                                                                    | ie document numense (sans les cheques) dans l'espace prevu a cet<br>ierzie                                                                                                    |
| <ul> <li>N'envoyez pas ce documer</li> </ul>                                                                                                    | nt, avec ou sans les chèques, par voie postale                                                                                                    |
| Délai pour demander le remboursement de chè<br>31 mai suivant la date de fin de validité des chèo                                                                                             | iques énergie : la remise de chèques doit être réceptionnée avant le<br>ques.                                                                                                    |
| Les chèques qui n'ont pas été présentés au rem<br>périmés.                                                                                                    | boursement avant le 31 mai suivant leur date de fin de validité sont                                                                                                    |
| Vous pouvez consulter l'état d'avancement du                                                                                                    | traitement de votre remise de chèques directement en ligne sur le                                                                                                    |
| portail <u>www.chequeenergie.gouv.rr</u> dans votre e                                                                                                    | space acceptant.                                                                                                    |
| Votre remise de chèques sera traitée à réception                                                                                                    | n du bordereau.                                                                                                    |
| Votre remise de cheques pourra etre le cas eche<br>remise de chèques, yous en serez automatiquen                                                                                              | eant rejetee en cas d'anomalie(s) relevee(s). En cas de rejet de votre<br>nent averti par courriel.                                                                                                    |
| Il est recommandé de conserver une conte des s                                                                                                    |                                                                                                    |
| n est recommande de conserver une copie des c                                                                                                    | hèques transmis jusqu'au remboursement de la remise.                                                                                                    |
| n est recommande de conserver une copie des c                                                                                                    | hèques transmis jusqu'au remboursement de la remise.                                                                                                    |
| <                                                                                                    | hèques transmis jusqu'au remboursement de la remise.                                                                                                    |
| REMI:<br>k dispositir : 001<br>yment: :REM04<br>egtan: :123456<br>ke remise : 123456739123                                                                                                    | thèques transmis jusqu'au remboursement de la remise.                                                                                                    |
| REMI:<br>se discostif: 001<br>xment: REM04<br>eptant: 123456739123<br>DMBRE DE CHEQUES : 1                                                                                                    | SE CHEQUE ENERGIE                                                                                                    |
| REMI:     REMI:     Se disposar: 001     Sumet: REMO:     Se remise: 123496789123     DMBRE DE CHEQUES: 1     ONTANT TOTAL: 277,00 €                                                          | se CHEQUE ENERGIE                                                                                                    |
| REMI:<br>se discontr: 001<br>sument: REM04<br>septart: 123456<br>per remise : 123456789123<br>DMBRE DE CHEQUES : 1<br>ONTANT TOTAL : 277,00 €<br>ATE DE LA REMISE : 14 - 01 - 2020            | SE CHEQUE ENERGIE                                                                                                    |
| REMI:<br>Se dispositif : 001<br>Jument : REM04<br>ayatar : 12346789123<br>OMBRE DE CHEQUES : 1<br>IONTANT TOTAL : 277,00 €<br>ATE DE LA REMISE : 14 - 01 - 2020<br>GNATURE :                  | Trateste sur l'honneur que les informations porties sur ce document aont issues du                                                                                                    |
| REMI:<br>se dispositif : 001<br>sument: REMO4<br>se remise : 123456789123<br>OMBRE DE CHEQUES : 1<br>IONTANT TOTAL : 277,00 €<br>ATE DE LA REMISE : 14 - 01 - 2020<br>GNATURE :               | SE CHEQUE ENERGIE                                                                                                    |
| REMI:<br>so discontr: 001<br>surget: REMOL<br>ingtar: 123456<br>Se remite: 123456789123<br>OMBRE DE CHEQUES : 1<br>IONTANT TOTAL : 277,00 €<br>ATE DE LA REMISE : 14 - 01 - 2020<br>GNATURE : | SE CHEQUE ENERGIE         SE CHEQUE ENERGIE         MINISTERE DE LA TRANSITION ÉCOLOBIDIE ET SOLUMI         J'Inteste sur l'honneur que les informations porties sur ce document sont issues du formulaire en ligne, et qu'aucune modification n'y a été apportée. |
| REMI:<br>se dispositif: 001<br>Jumet::: IZ2456<br>geremise:: 12345709123<br>DMBRE DE CHEQUES : 1<br>ONTANT TOTAL : 277,00 €<br>ATE DE LA REMISE : 14 - 01 - 2020<br>GNATURE :                 | And the ser Thomeur que les informations portées sur ce document sont issues du formulaire en ligne, et qu'aucune modification n'y a été apportée.                                                                                                    |

8- Vous venez de télé-déposer votre remise, nous allons la traiter au plus vite. Vous n'avez pas besoin d'envoyer ni le bordereau, ni les chèques au format papier par voie postale. Nous vous conseillons néanmoins de conserver les originaux des chèques jusqu'au remboursement de la remise sur votre compte. Suite au traitement de votre remise, nous allons la valider ou la rejeter. En cas de rejet, vous recevrez un courriel pour vous en informer.

N'hésitez pas à contacter l'assistance acceptant au 09.70.82.85.82 du lundi au vendredi de 8h à 20h pour de plus amples informations sur la création d'une remise télé-déposée.

## II - Renvoyer une remise télé-déposée après son rejet

Suite à rejet de votre remise, vous êtes informés du/des motifs de rejet par courriel. Vous devez corriger ces points afin que votre remise soit conforme et puisse vous être remboursée. Vous trouverez ci-dessous un exemple de courriel de rejet.

| [Chèque énergie] Traitement de votre remise télédéposée de chèque(s) énergie nº 3000775<br>De: ne-nas-renondre@chequeenergie.gouv.fr                                                                                                    |                             |
|----------------------------------------------------------------------------------------------------|-----------------------------|
| Reçu le 11/10/2019 à 11:13                                                                                                    | Encodage: worldwide (utf-8) |
| Bonjour ,                                                                                                    |                             |
| Nous avons bien reçu le 11/10/2019 la remise télédéposée nº de la 11/10/2019 contenant 2 chèques pour un montant total déclaré de 340,00 €. Après vérification du fichier t                                                                        | élédéposé correspondant au  |
| - Le bordereau de la remise est illisible ou endommagé<br>- Le bordereau de la remise n'est pas signé<br>- Des modifications manuscrites ont été apportées sur le document<br>- Le document télédéposé ne correspond pas au bordereau de la remise |                             |
| Pour nous permettre de prendre en compte votre remise télédéposée, nous vous invitons à télédéposer le fichier de votre bordereau de remise signé, sur votre espace acceptant à l'url sui                                                          | /ante :                     |
| Pour toute information complémentaire vous pouvez contacter l'assistance utilisateurs au 09.70.82.85.82 (appel non surtaxé).                                                                                                    |                             |
| Votre conseiller chèque énergie                                                                                                    |                             |
| Votre conseiller chèque énergie                                                                                                    |                             |

Le(s) motif(s) de rejet qui peut(peuvent) vous être indiqué(s) sont :

- Le bordereau de la remise est illisible ou endommagé.
- Le bordereau de la remise n'est pas signé.
- Des modifications manuscrites ont été apportées sur le document.
- Le document télé-déposé ne correspond pas au bordereau de la remise.

Afin de pouvoir renvoyer le bon bordereau et pouvoir demander le remboursement de votre remise nous vous invitons à suivre les étapes suivantes.

1- Commencez par accéder à votre espace acceptant en saisissant votre courriel de connexion et votre mot de passe.

2- Sélectionnez le menu « liste des remises » dans la rubrique « Vos chèques et remboursements » de la page d'accueil.

| Liste de vos chèques           |  |
|--------------------------------|--|
| Saisir une remise pré-remplie  |  |
| Saisir une remise télé-déposée |  |
| Liste des remises              |  |

3- Recherchez le numéro de remise non conforme cité dans le courriel d'information.

| Critères de recherche      | MASQUERLES | CRITÈRI |
|----------------------------|------------|---------|
| Numéro de remise :         |            |         |
| Date de mise en palement : |            |         |
| Le ou du au                |            |         |
| Statut:                    |            |         |
| Tous                       |            |         |
| Demande de remboursement : |            |         |
|                            |            |         |
| Date de création :         |            |         |
|                            |            |         |
| Type de remise :           |            |         |
| Tous                       |            |         |

4- Cliquer sur le numéro de la remise concernée pour aller sur le détail de la remise.

| 1                              | 1 REMISE(S) TROUVĚ(S) |                     |            |                          |                           |                  |              |                               |
|--------------------------------|-----------------------|---------------------|------------|--------------------------|---------------------------|------------------|--------------|-------------------------------|
| AFFICHER 10 * REMISES PAR PAGE |                       |                     |            |                          |                           |                  |              |                               |
|                                |                       |                     |            |                          | < 1 >                     |                  |              |                               |
|                                |                       |                     |            |                          | REMISES                   |                  |              |                               |
|                                |                       | Date de<br>Créstion |            |                          | Nombre de chèques Montant |                  |              |                               |
| 1                              | <u>r</u> ~            | Réception           | Statut     | Demande de remboursement | Avant ajustement          | Avant ajustement | Type         | Libelle du compte prestataire |
|                                |                       | Mise en paiement    |            |                          | Après ajustement          | Après ajustement |              |                               |
| _                              |                       | 11/10/2019          |            |                          | 2                         | 340€             |              |                               |
| 3                              | 000775                | 21/10/2019          | Remboursée | e 201910REMISE29         |                           |                  | Télé-déposée |                               |
|                                |                       | 05/11/2019          |            |                          | 2                         | 340€             |              |                               |
|                                |                       |                     |            |                          | c 1 >                     |                  |              |                               |

5- Cliquez sur la flèche à côté de « *Bordereau de remise* » puis sur « *Télécharger et imprimer le bordereau de remise* » (Point 1 puis point 2 ci-dessous). Vous avez ainsi téléchargé le bordereau de votre remise télé-déposé, il s'affiche sur votre écran. Imprimez-le, signez le et numérisez-le.

Télé-versez le document que vous venez de numériser et de signer à l'aide du bouton « *Joindre et envoyer bordereau de remise signé* » (Point 3 ci-dessous). Le document doit être au format PDF ou JPG uniquement et sa taille ne peut pas dépasser 2 Mo. Il ne faut pas télé-déposer les chèques énergie associés à la remise.

| Numero de remise : 3001294                |                       | Bordereau de remise 🕞 🔳                       |
|-------------------------------------------|-----------------------|-----------------------------------------------|
| Type : Télé-déposée<br>Montant : 796 00 € |                       | Télécharger et imprimer la bordereau de remi  |
| Nombre de chèque(s) : 4                   |                       | Joindre et envoyer le bordereau de remise sig |
|                                           | HISTORIQUE DES STATUT | S Visualiser le bordereau de remise transmis  |
| Statut                                    | Date                  | visualiser le border ead de remise d'alismis  |
| Rejetée                                   | 12/05/2020            |                                               |
| Intégrée                                  | 12/05/2020            |                                               |
| Créée                                     | 12/05/2020            |                                               |
| 4 CHÈQUE(S) TROUVÉ(S)                     |                       |                                               |
| AFFICHER 10 T CHEQUES PAR PAG             | GE                    |                                               |
|                                           |                       |                                               |
|                                           | < 1 >                 |                                               |
|                                           |                       |                                               |
|                                           | CHÈQUES               |                                               |
| Numéro                                    | Montant (6)           | Statut                                        |
| 2001709190                                | 194                   | En attente                                    |
| 2000859363                                | 277                   | En attente                                    |
| 1955057298                                | 48                    | En attente                                    |
| 2000431527                                | 277                   | En attente                                    |
|                                           | < <b>1</b> >          |                                               |
|                                           | LISTE DES ACTIONS     |                                               |
| Action                                    |                       | Date                                          |
| Rejetée après vérification du borderea    | iu                    | 12/05/2020                                    |
| Rejet du bordereau de remise              |                       | 12/05/2020                                    |
| Intégration                               |                       | 12/05/2020                                    |
|                                           |                       | 12/05/2020                                    |
| Création                                  |                       |                                               |
| Création                                  |                       |                                               |
| Création                                  | Retour                |                                               |

6- Cliquez sur « Valider » (Point 4 ci-dessous) pour terminer le téléversement de votre bordereau

| Numéro de remise : 3001294                                     |                                                                                                    | Bordereau de remise                                                           | -      |
|----------------------------------------------------------------|----------------------------------------------------------------------------------------------------|-------------------------------------------------------------------------------|--------|
| Type : Télé-déposée                                            |                                                                                                    | bordereau remise 300129                                                       | 24 ndf |
| Montant : 796,00 €<br>Nombre de chèque(s) : 4                  |                                                                                                    | Valid                                                                         | der    |
|                                                                | HISTORIQUE DES STATU                                                                                                    | лта                                                                           |        |
| Statut                                                         | Date                                                                                                    |                                                                               |        |
| Créée                                                          | 12/05/2020                                                                                                    |                                                                               |        |
| 4 CHÈQUE(S) TROUVĚ(S)                                          |                                                                                                    |                                                                               |        |
| AFFICHER 10 T CHÈQUES PAR PAGE                                 |                                                                                                    |                                                                               |        |
|                                                                |                                                                                                    |                                                                               |        |
|                                                                |                                                                                                    |                                                                               |        |
|                                                                | < 1 >                                                                                                    |                                                                               |        |
|                                                                | < 1 →                                                                                                    |                                                                               |        |
|                                                                | < 1 ><br>CHÈQUES                                                                                                    |                                                                               |        |
| Numéro                                                         | < 1 ><br>CHÈQUES<br><u>Montant</u> (€)                                                                                                    | <u>Statut</u>                                                                 |        |
| Numéro<br>2001709190                                           | < 1 ><br>CHÈQUES<br>Montant (€)<br>194                                                                                                    | <u>Statut</u><br>En attente                                                   |        |
| Numéro<br>2001709190<br>2000859363                             | <ul> <li>€ 1 &gt;</li> <li>CHÈQUES</li> <li>Montant (€)</li> <li>194</li> <li>277</li> </ul>                                                                                                    | <u>Stetut</u><br>En attente<br>En attente                                     |        |
| Numéro<br>2001709190<br>2000859363<br>1955057298               | <ul> <li>&lt; 1 &gt;</li> <li>CHÈQUES</li> <li>Montant (€)</li> <li>194</li> <li>277</li> <li>48</li> </ul>                                                                                                | <u>Stetur</u><br>En attente<br>En attente<br>En attente                       |        |
| Numéro<br>2001709190<br>2000859363<br>1955057298<br>2000431527 | <ul> <li>&lt; 1 &gt;</li> <li>CHEQUES</li> <li>Montant (\$)</li> <li>194</li> <li>277</li> <li>48</li> <li>277</li> </ul>                                                                                  | Stetors<br>En attente<br>En attente<br>En attente<br>En attente<br>En attente |        |
| Numéro<br>2001709190<br>2000859363<br>1955057298<br>2000431527 | <ul> <li>&lt; 1 &gt;</li> <li>CHÈQUES</li> <li>Montant (\$)</li> <li>194</li> <li>277</li> <li>48</li> <li>277</li> <li>48</li> <li>277</li> </ul>                                                         | Statut<br>En attente<br>En attente<br>En attente<br>En attente                |        |
| Numéro<br>2001709190<br>2000859363<br>1955057298<br>2000431527 | <ul> <li>1 &gt;</li> <li>CHÈQUES</li> <li>Montant (\$)</li> <li>194</li> <li>277</li> <li>48</li> <li>277</li> <li>48</li> <li>277</li> <li>48</li> <li>LISTE DES ACTIONS</li> </ul>                       | Statut<br>En attente<br>En attente<br>En attente<br>En attente                |        |
| Numéro<br>2001709190<br>2000859363<br>1955057298<br>2000431527 | <ul> <li>I</li> <li>CHÈQUES</li> <li>Montant (\$)</li> <li>194</li> <li>277</li> <li>48</li> <li>277</li> <li>48</li> <li>277</li> <li>48</li> <li>277</li> <li>LISTE DES ACTIONS</li> <li>Date</li> </ul> | Statut<br>En attente<br>En attente<br>En attente<br>En attente                |        |

7- Vous venez de télé-déposer votre remise, nous allons la traiter au plus vite. Vous n'avez pas besoin d'envoyer ni le bordereau, ni les chèques au format papier par voie postale. Nous vous conseillons néanmoins de conserver les originaux des chèques jusqu'au remboursement de la remise sur votre compte.

N'hésitez pas à contacter l'assistance acceptant au 09.70.82.85.82 du lundi au vendredi de 8h à 20h pour de plus amples informations sur la création d'une remise télé-déposée.

## III – La remise pré-remplie.

**Cette fonctionnalité n'est plus disponible.** Cependant, pour les professionnels à qui il reste des remises pré-remplies qui ne nous sont pas parvenues, votre bordereau de remise pré-remplie reste disponible dans votre espace.

Afin de pouvoir envoyer le bon bordereau et de demander le remboursement de votre remise nous vous invitons à suivre les étapes suivantes :

- 1- Commencez par accéder à votre espace acceptant en saisissant votre courriel de connexion et votre mot de passe.
- 2- Sélectionnez le menu « liste des remises » dans la rubrique « Vos chèques et remboursements » de la page d'accueil.

| Liste de vos chèques           |  |
|--------------------------------|--|
| Saisir une remise pré-remplie  |  |
| Saisir une remise télé-déposée |  |
| Liste des remises              |  |

3- Recherchez le numéro de remise non conforme cité dans le courriel d'information.

| itères de recherche<br>méro de remise :<br>Date de reise en parement :<br>e ou du au<br>se de remisoursement :<br>re de création :<br>re de création :<br>re de remise : |                      |
|----------------------------------------------------------------------------------------------------|----------------------|
| méro de remise :<br>Date de mise en palement :<br>e ou du au<br>au<br>tut :<br>ous v<br>mande de remboursement :<br>te de création :<br>e de remise :                    | MASQUER LES CRITÈRES |
| Date de naise en palement : e ou du au tut : ous  te de remboursement : te de création : be de remise :                                                                  |                      |
| e ou du au au au au au au au au au au au au au                                                                                                    |                      |
| atut : :<br>ous •<br>mande de remboursement :<br>te de création :<br>e de remise :                                                                                       |                      |
| ous  mande de remboursement : te de création : ve de remise :                                                                                                    |                      |
| mande de remboursement :<br>te de création :<br>re de remise :                                                                                                    |                      |
| te de création :<br>ve de remise :                                                                                                    |                      |
| e de remise :                                                                                                    |                      |
| ne de remise :                                                                                                    |                      |
|                                                                                                    |                      |
| ous 👻                                                                                                    |                      |
|                                                                                                    |                      |
| Rechercher Exporter les résultats Réinitialiser                                                                                                    |                      |

4- Cliquer sur le numéro de la remise concernée pour aller sur le détail de la remise.

|            |                     |                                 | x 1 >             |                         |                    |                            |
|------------|---------------------|---------------------------------|-------------------|-------------------------|--------------------|----------------------------|
|            |                     |                                 | REMISES           |                         |                    |                            |
|            | Date de<br>Création |                                 | Nombre de chèques | Montant                 |                    |                            |
| <u>•</u> ~ | Réception           | Statut Demande de remboursement | Avant ajustement  | <u>Avant ajustement</u> | Туре               | Libellé du compte prestati |
|            | Mise en paiement    |                                 | Après ajustement  | Après ajustement        |                    |                            |
|            | 23/07/2019          |                                 | 5                 | 743€                    |                    |                            |
| 000745     | Inconnue            | Créée                           |                   | 2.6                     | Papier pré-remplie |                            |
|            | Inconnue            |                                 |                   | 0£                      |                    |                            |

5- Cliquez sur « Imprimer le bordereau de remise » (voir point 1 ci-dessous) pour obtenir le document au format pdf (dont vous avez un exemple ci-dessous). Imprimez-le et suivez les instructions qui y figurent (signez le bordereau de remise, joignez-y les chèques sans ajouter de mention manuscrite puis adresser le pli à l'adresse indiquée).

| Numéro de remise - 3000745                                                   |                                                                                                    | Imprimer le bordereau de remis                                               |
|------------------------------------------------------------------------------|----------------------------------------------------------------------------------------------------|------------------------------------------------------------------------------|
| Type : Papier pré-remplie<br>Montant : 743,00 €                              |                                                                                                    |                                                                              |
| Nombre de chèque(s) : 5                                                      |                                                                                                    |                                                                              |
|                                                                              | HISTORIQUE DES STATI                                                                                                    | 015                                                                          |
| Statut                                                                       | Date                                                                                                    |                                                                              |
| Creee<br>5 CHÈQUE(S) TROUVÉ(S)                                               | 23/07/2019                                                                                                    |                                                                              |
|                                                                              |                                                                                                    |                                                                              |
| CHEQUES PAR PAGE                                                             |                                                                                                    |                                                                              |
|                                                                              |                                                                                                    |                                                                              |
|                                                                              |                                                                                                    |                                                                              |
|                                                                              | < 1 >                                                                                                    |                                                                              |
|                                                                              | CHEOLIES                                                                                                    |                                                                              |
| Numéra                                                                       | CHÈQUES                                                                                                    | Statut                                                                       |
| Numéro<br>190823528                                                          |                                                                                                    | <u>Statut</u><br>En attente                                                  |
| Numéro<br>1900823528<br>1902110424                                           | <ul> <li>&lt; 1 ⇒</li> <li>CHÈQUES</li> <li>Montant (€)</li> <li>277</li> <li>277</li> </ul>                                                                               | Statut<br>En stiente<br>En atiente                                           |
| Numéro<br>1900823528<br>1902110424<br>19021304987                            | <ul> <li>CHÈQUES</li> <li>Montant (c)</li> <li>277</li> <li>277</li> <li>63</li> </ul>                                                                                     | Statur;<br>En attente<br>En attente<br>En attente                            |
| Numéro<br>1900823528<br>1902110424<br>1902136987<br>1903328819               | <ul> <li>CHÉQUES</li> <li>Montant (6)</li> <li>277</li> <li>277</li> <li>63</li> <li>63</li> </ul>                                                                         | Statut<br>En sttente<br>En sttente<br>En sttente<br>En sttente               |
| Numéro<br>1900823528<br>1902110424<br>1902136987<br>190392819<br>1904232409  | <ul> <li>CHÉQUES</li> <li>Montant (6)</li> <li>277</li> <li>277</li> <li>63</li> <li>63</li> <li>63</li> <li>63</li> </ul>                                                 | Statut<br>En sttente<br>En sttente<br>En sttente<br>En sttente<br>En sttente |
| Numéro<br>1900823528<br>1902110424<br>1902136987<br>1903928819<br>1904232409 | <ul> <li>CHÉQUES</li> <li>Montant (c)</li> <li>277</li> <li>277</li> <li>63</li> <li>63</li> <li>63</li> </ul>                                                             | Statut<br>En attente<br>En attente<br>En attente<br>En attente<br>En attente |
| Numéro<br>1900823528<br>1902110424<br>1902136987<br>1903928819<br>1904232409 | <ul> <li>CHÉQUES</li> <li>Montant (c)</li> <li>277</li> <li>277</li> <li>63</li> <li>63</li> <li>63</li> <li>63</li> <li>43</li> <li>43</li> <li>43</li> <li>43</li> </ul> | Statut<br>En attente<br>En attente<br>En attente<br>En attente<br>En attente |
| Numéro<br>1900823528<br>1902110424<br>1902136987<br>1903928819<br>1904232409 | <ul> <li>CHÉQUES</li> <li>Montant (c)</li> <li>277</li> <li>277</li> <li>63</li> <li>63</li> <li>63</li> <li>63</li> <li>(4)</li> <li>(4)</li> <li>(5)</li> </ul>          | Statut<br>En sttente<br>En sttente<br>En sttente<br>En sttente<br>En sttente |
| Numéro<br>1900823528<br>1902110424<br>1902136987<br>1903928819<br>1904232409 |                                                                                                    | Statut<br>En sttente<br>En sttente<br>En sttente<br>En sttente<br>En sttente |
| Numéro<br>1900823528<br>1902110424<br>1902136987<br>1903928819<br>1904232409 |                                                                                                    | Statut<br>En sttente<br>En sttente<br>En sttente<br>En sttente<br>En sttente |

Nous vous conseillons d'envoyer votre bordereau, accompagné de vos chèques, en lettre suivie et de garder une copie des chèques envoyés jusqu'à leur remboursement.

| NOTICE D'UTILISATION                                                                                                    |      |
|----------------------------------------------------------------------------------------------------|------|
| Ce bordereau comporte le numéro de votre <u>remise pré-remplie</u> de chèques énergie et ne doit<br>en aucun cas être utilisé pour une autre remise.                                                                                                    |      |
| Sonignes générales d'utilisation :<br>• Utilises de document<br>• Utilises document comme porte adresse (pour les enveloppes à fenêtre) ou reportes<br>Padresse mentionnée d'oblessous su l'enveloppe<br>• N'oubling pué de jagner d'obument d'anis le adar réservé à cet effet<br>• N'oubling pué de jagner d'obument d'anis le adar réservé à cet effet<br>• N'oubling pué de jagner d'obument d'anis le adar réservé à cet effet<br>• N'oubling pué de jagner d'obument d'anis le adar sevent de la cournent<br>• N'e meurue pass les informations                                                                                     |      |
| Délai pour demande le rendboursement des thôques énging; la remise de châques doit être réceptionnée avant le<br>51 mei suivant la dans de la coulidid des châques.<br>Les châques qui n'ont pas été présentés au remboursement avant le 31 mai suivant leur date de fin de validité sont<br>périmés.                                                                                                    |      |
| Adresse à laquelle envoyer votre bordereau de remise de chèques et vos originaux de chèques :                                                                                                    |      |
| TESSI SEDI – Chèque Energie<br>TS 91201<br>9234 MANTERIE CEDIX 9                                                                                                    |      |
| Vous pouvez consulter l'état d'avancement du traitement de votre remise de chèques directement en ligne sur le<br>portail www.chequeenergie.gouv.fr.dans votre espace acceptant.                                                                                                    |      |
| Vore emisé de déviges ser trabés aux la châques trasmis.<br>Vore emisé de déviges par trabés aux la châques trasmis de châques, transmis et du montant<br>total réel conteportant. En cas d'ajutement de voire remise de châques, vous en sens automalquement avent par<br>courrie.<br>Si vous ares coulés de pindre un (our pluséeurs) châques) saloj dans la présente remise, veulles saloi une nouvelle<br>remise présentes saus au nouvelle de pindre un (our pluséeurs) activity) dans la présente remise, veulles saloi une nouvelle<br>remise présentes saus au novelle de sa châques transmis juqu'au remboursement de la remise. |      |
| ×                                                                                                    |      |
|                                                                                                    |      |
| NOMBRE DE CHEQUES : 5                                                                                                    |      |
| MONTANT TOTAL : 743,00 €                                                                                                    |      |
| DATE DE LA REMISE : 23 - 07 - 2019<br>T5 9201<br>9289 NANTERE CEDEX 9                                                                                                    |      |
| SIGNATURE :                                                                                                    | 1000 |

N'hésitez pas à contacter l'assistance acceptant au 09.70.82.85.82 du lundi au vendredi de 8h à 20h pour de plus amples informations.